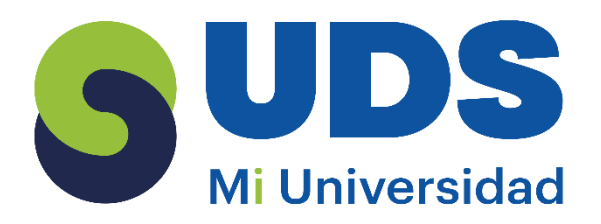

## COMO REALIZAR TU FACTURA EN EL PORTAL EN LINEA

**Paso 1:** Con tu comprobante correspondiente a tu pago escribe o copia el folio de 9 dígitos empezando por el 2do digito de tu comprobante, así como se indica en la siguiente Imagen:

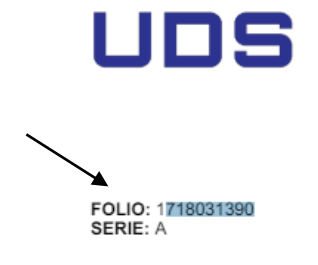

GRUPO EDUCATIVO ALBORES ALCAZAR, S.C. RFC: GEA020227CQ6

> Domicilio fiscal Carretera Comitán - Tzimol Km. 57 Colonia Guadalupe Chichima C.P. 30093 tel. 963 632 77 67 Comitán de Domínguez, Chiapas

Paso 2: Teniendo los 9 dígitos de tu Folio ingresa al siguiente enlace:

https://uds.tufacturacionenlinea.mx

Paso 3: Estando en el enlace iniciamos sesión ingresando el RFC, clic en ingresar.

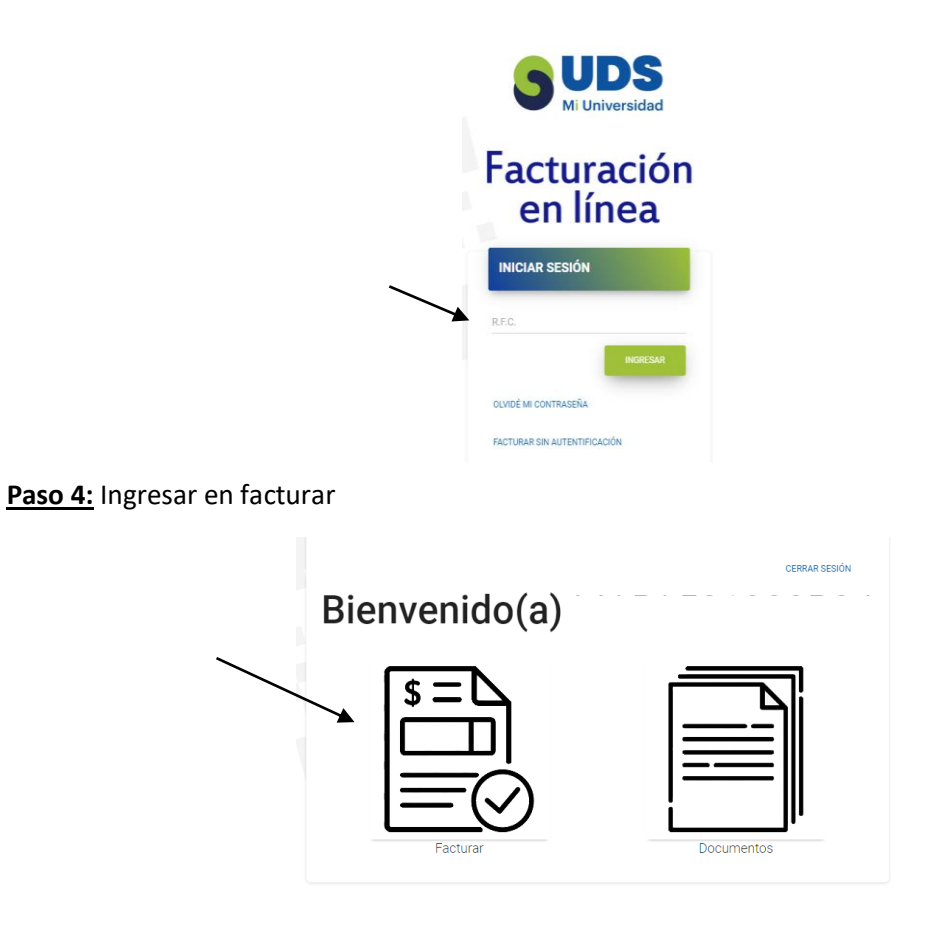

Paso 5: Ingresa el folio de tu recibo de pago y cambia la forma de pago que requieras y clic en continuar.

| FOLIO | FAC I UKADUK<br>Usuario: MAPA581022P24                                                                                                    |                                         |  |  |  |
|-------|----------------------------------------------------------------------------------------------------|-----------------------------------------|--|--|--|
|       | Folio/Orden de compra<br>Formas de cobro:<br>CHEQUE •<br>CHEQUE •<br>CHEQUE •<br>CHEQUE<br>EFECTIVO<br>TRANSFERENCIA ELECTRÓNICA<br>ACACIO OLIVERO MARTINEZ PANIAGUA<br>Contacto:<br>Dirección seleccionada:<br>DIRECCIÓN PRINCIPAL •<br>Antes de continuar vertifique que su dirección<br>seleccionada contenga los siguientes datos<br>actualizados: Nombre fiscal, tipo de persona,<br>régimen fiscal y código postal por meilo del botón<br>editar dirección seleccionada. | R.F.C.:<br>MAPA581022P24                |  |  |  |
|       |                                                                                                    | EDITAR DIRECCIÓN SELECCIONADA CONTINUAR |  |  |  |

**Paso 6:** Confirmación de factura, agrega tu correo electrónico a donde necesita que se envié su factura, seleccione el USO DEL CFDI, revisa bien tus datos y clic en generar factura.

|        | 717526446                                                                                                    |                                                                                                    |                             |                         |
|--------|----------------------------------------------------------------------------------------------------|----------------------------------------------------------------------------------------------------|-----------------------------|-------------------------|
| CORREO | Email alterno:                                                                                                    | SELECCIONE EL USO DEL CFDI                                                                                                    |                             |                         |
|        | Comentarios adicionales:                                                                                                    | SELECTIONE EL USO DEL CETI<br>GOT I ADQUISICIÓN DE MERCANCIAS<br>GOT I ADQUISICIÓN DE MERCANCIAS<br>IOTI CONSTRUCCIONES<br>IOTI CONSTRUCCIONES<br>IOTI CONSTRUCCIONES<br>IOTI CONSTRUCCIONES<br>IOTI CONSTRUCCIONES<br>IOTI COMUNICACIÓN O TACESORIOS<br>IOTI COMUNICACIÓN ESTELEPONICAS<br>IOTI COMUNICACIÓN ESTELEPONICAS<br>IOTI COMUNICACIÓN ESTELEPONICAS<br>IOTI COMUNICACIÓN ESTELEPONICAS<br>IOTI COMUNICACIÓN ESTELEPONICAS<br>IOTI COMUNICACIÓN ESTELEPONICAS<br>IOTI COMUNICACIÓN ESTELEPONICAS<br>IOTI COMUNICACIÓN EDICOS DENTALES Y GASTOS HOSPITALARIOS<br>DOLI APORTACIÓNES DECIDAS DENTALES<br>DOLI APORTACIÓNES DECIDAS DE CASTOS MOSPITALARIOS<br>DOLI APORTACIÓNES DE CASTOS MEDICOS<br>DOLI DEPÓSITOS EN CUENTAS PARA EL AHORRO, PRIMAS QUE TENGAN COMO BASE PLANES DE PENSIONES<br>DOLI DEPÓSITOS EN CUENTAS PARA EL AHORRO, PRIMAS QUE TENGAN COMO BASE PLANES DE PENSIONES<br>DOLI DEPÓSITOS EN CUENTAS PARA EL AHORRO, PRIMAS QUE TENGAN COMO BASE PLANES DE PENSIONES<br>DOLI DEPÓSITOS EN CUENTAS PARA EL AHORRO, PRIMAS QUE TENGAN COMO BASE PLANES DE PENSIONES<br>DOLI DEPÓSITOS EN CUENTAS PARA EL AHORRO, PRIMAS QUE TENGAN COMO BASE PLANES DE PENSIONES<br>DOLI DEPÓSITOS EN CUENTAS PARA EL AHORRO, PRIMAS QUE TENGAN COMO BASE PLANES DE PENSIONES<br>DOLI DEPÓSITOS EN CUENTAS PARA EL AHORRO, PRIMAS QUE TENGAN COMO BASE PLANES DE PENSIONES<br>DOLI DEPÓSITOS EN CUENTAS PARA EL AHORRO, PRIMAS QUE TENGAN COMO BASE PLANES DE PENSIONES<br>DOLI DEPÓSITOS EN CUENTAS PARA EL AHORRO, PRIMAS QUE TENGAN COMO BASE PLANES DE PENSIONES<br>DOLI DEPÓSITOS EN CUENTAS PARA EL AHORRO, PRIMAS QUE TENGAN COMO BASE PLANES DE PENSIONES<br>DOLI DEPÓSITOS EN CUENTAS PARA EL AHORRO, PRIMAS QUE TENGAN COMO BASE PLANES DE PENSIONES<br>DOLI DEPÓSITOS EN CUENTAS PARA EL AHORRO, PRIMAS QUE TENGAN COMO BASE PLANES DE PENSIONES<br>DOTI PRIMENTAS POR SERVICIOS CUENTAS PARA EL AHORRO, PRIMAS QUE TENGAN COMO BASE PLANES DE PENSIONES<br>DOTI PRIMENTAS POR SERVICIOS CUENTAS PARA EL AHORRO, PRIMAS QUE TENGAN COMO BASE PLANES DE PENSIONES<br>DOTI PRIMENTAS POR SERVICIOS CUENTAS PARA PLANES DE PENSIONES<br>DOTI PRIMENTAS POR SERVICIOS CUENTAS PARO P |                             |                         |
|        | Datos de usuario<br>Razón social:<br>secreta de la defensa nacional<br>R.F.C.:<br>sonssotio14d2<br>Dirección<br>Galle:<br>BLVD MANUEL AVILA CAMACHO |                                                                                                    |                             | ASE PLANES DE PENSIONES |
|        | Población:                                                                                                    | Ciudad:<br>MIGUEL HIDALGO                                                                                                    | Estado:<br>CIUDAD DE MÉXICO |                         |
|        | Pais:<br>MÉXICO                                                                                                    | C.P.:<br>11200                                                                                                    | Teléfono:                   |                         |
|        |                                                                                                    | GENERAR FACTURA                                                                                                    | ←                           |                         |

## **OBSERVACIONES IMPORTANTES:**

- 1) Los pagos a realizar los tendrá que realizar del 01 al 27 de cada mes, si realiza un pago del 28 al 30 o 31 ya no se podrá tomar en cuenta como factura.
- 2) Podrá realizar el proceso de facturación únicamente de la fecha 01 al 28 del mes en que se encuentre, ya que pasando la última fecha ya no podrá realizar ningún movimiento en su proceso de factura.

- 3) Cualquier aclaración tendrá que ser dentro de los días antes mencionados en la observación número 1.
- 4) Para poder generar su factura estará disponible de un horario de 8:00 am a 6:00 pm de lunes a sábado.
- 5) Después del pago tendrá 24 horas en días hábiles para poder descargar su factura.